#### CHEMTRACKER TIP SHEET

### ETHYL ALCOHOL VS. ETHANOL: IT MATTERS IN CHEMTRACKER

ChemTracker contains options for creating linked records for various ethanol products. There are two approaches to doing this successfully: using the CAS number or the chemical name, <u>ethyl alcohol</u>, as the starting point.

- 1. For new container records, begin in the *Add Inventory* window. For corrections to pre-existing records, begin in the *View Inventory* window and click on the "Edit" link associated with the chemical of interest.
- Using the CAS number for ethyl alcohol, 64-17-5, is quick and simple. Type "64-17-5" in the CAS Number field. Choose the only option listed in the drop-down menu. Continue processing container entry as usual or click the "Update" button for corrections.

#### Add Chemicals to Mallouk Lab

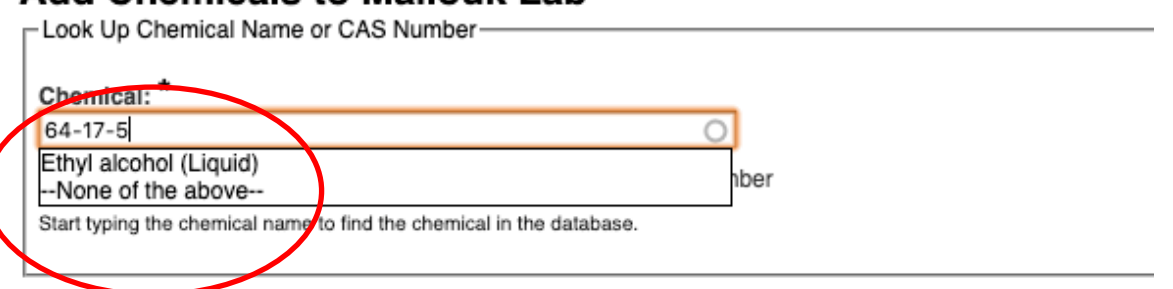

3. Choosing to use the chemical name will provide the opportunity for additional descriptive details. Type "ethyl alcohol" in the *Chemical Name* field. Do not use "ethanol". If you don't see an acceptable name, continue typing "absolute" or "pure". See next 3 screenshots:

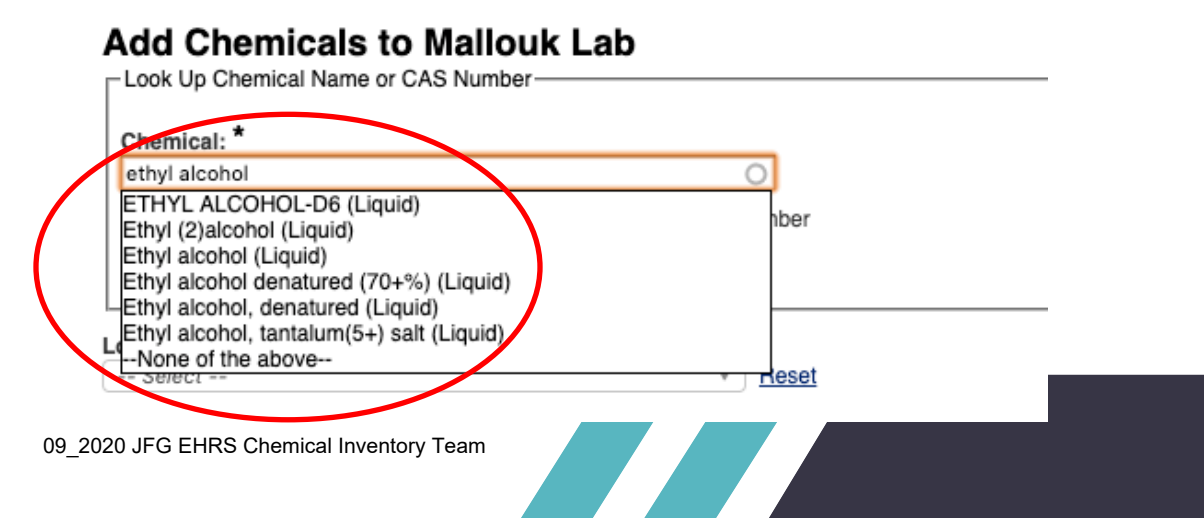

### CHEMTRACKER TIP<u>SHEET</u>

# Add Chemicals to Mallouk Lab

– Look Up Chemical Name or CAS Number-

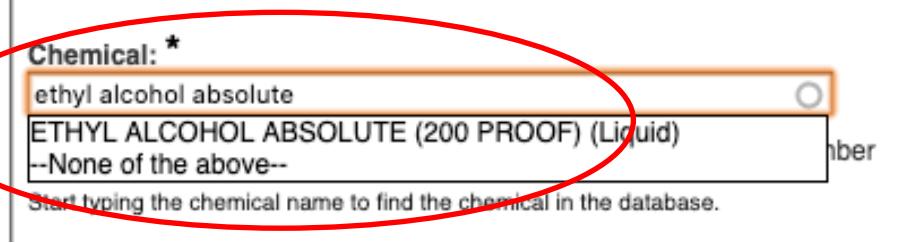

# Add Chemicals to Mallouk Lab

Look Up Chemical Name or CAS Number-

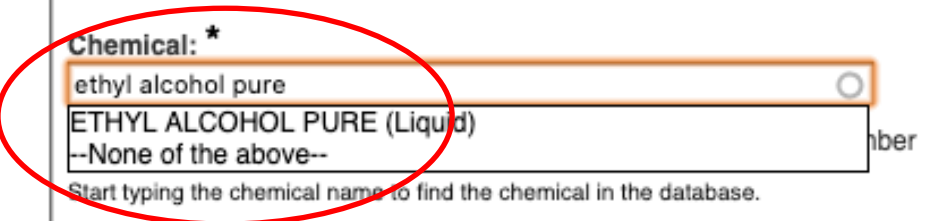

If you still don't see an acceptable name, the following entries will show different drop-down menu choices:

- Absolute alcohol
- Absolute ethanol
- Alcohol 200 proof
- Ethanol 190 proof
- Ethanol anhydrous
- Ethyl alcohol anhydrous
- Ethyl alcohol 150 proof
- Ethyl alcohol anhydrous 200 proof
- Reagent alcohol
- Denatured alcohol

Select the best choice for your chemical and continue processing the container entry as usual or click the "Update" button for corrections.

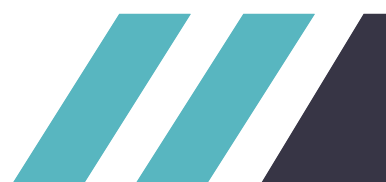